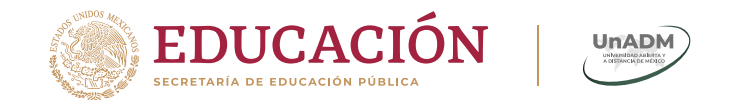

# Sala de videoconferencia (BigBlueButton)

## **Guía para el Moderador**

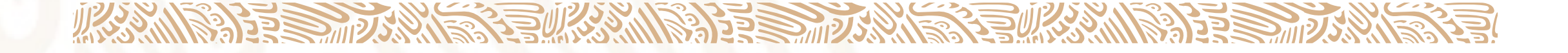

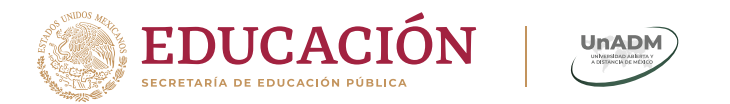

### Planea tu sesión

Si para los propósitos de la asignatura o módulo se plantea la realización de **una sesión** en la sala de videoconferencia, es indispensable publicar con anticipación un "Aviso" con la siguiente información:

- Título
- Objetivo
- Fecha
- Hora
- Observaciones

La información es necesaria para la realización exitosa de la sesión.

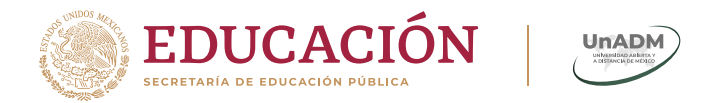

### Ejemplo de planeación de una sesión

A continuación se muestra un ejemplo de Sesión inicial.

Es importante señalar al alumno que debe entrar con varios minutos de anticipación a la sesión ya que el proceso de ingreso puede llevar algunos minutos dependiendo de la computadora a emplear.

Título: Convocatoria a la sesión inicial de la sala de videoconferencia.
Objetivo: Dar a conocer la planeación didáctica.
Fecha: 24 de enero
Hora: 14:15
Observaciones: Al ser la primera sesión, debes ingresar minutos antes a la sala para
instalar la herramienta *BigBlueButton* y familiarizarte con ella.

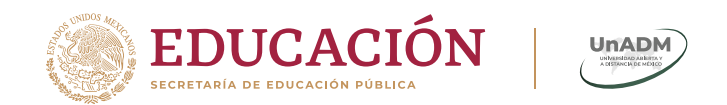

## Conoce la sala de videoconferencia

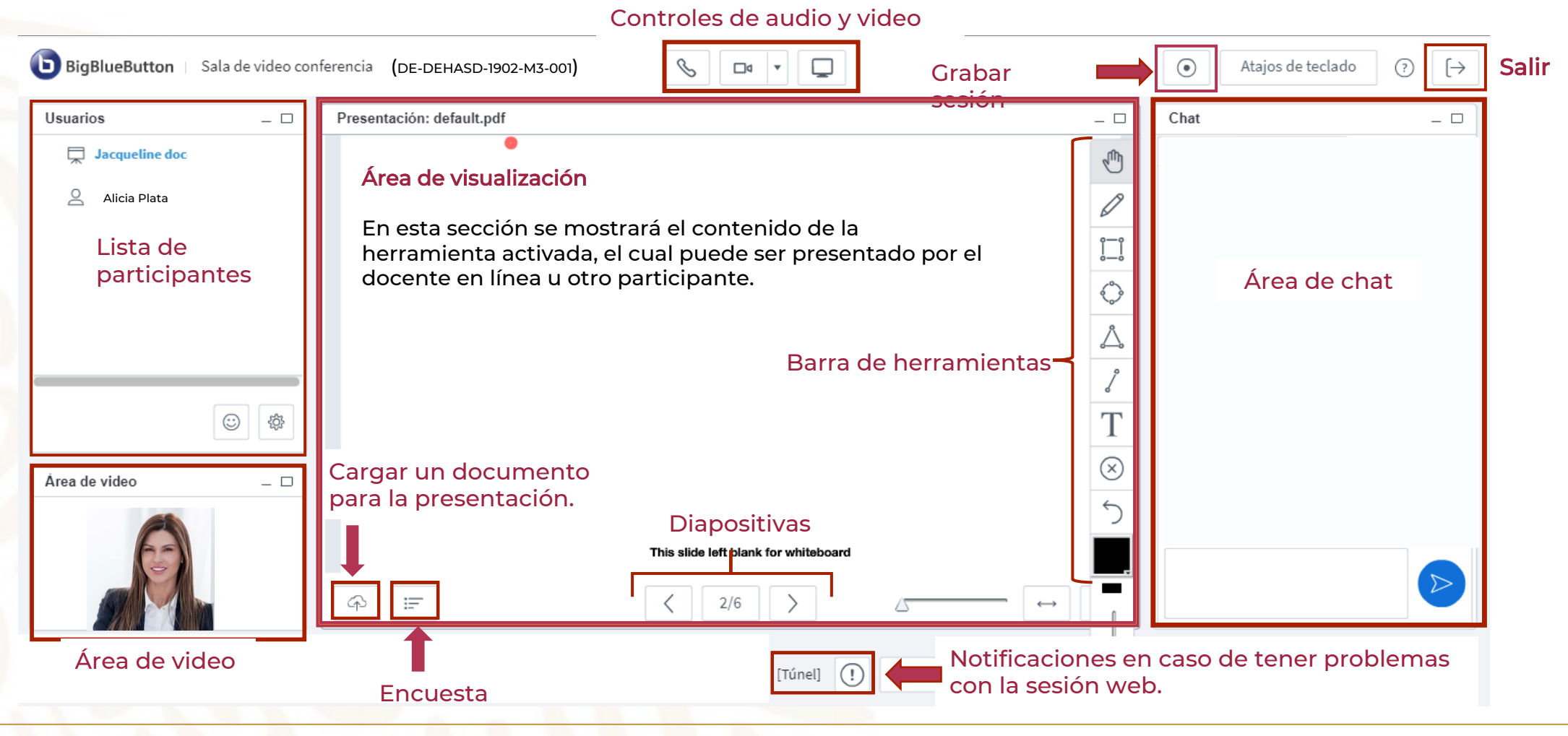

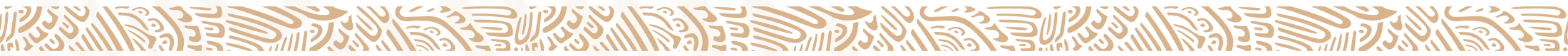

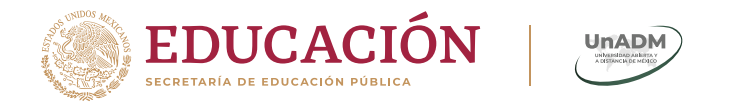

### Iniciar la grabación de la sesión

Es indispensable que actives el botón *Grabar sesión* cuando comiences tu exposición.

Toma en cuenta que en caso de no hacerlo es imposible recuperar la sesión.

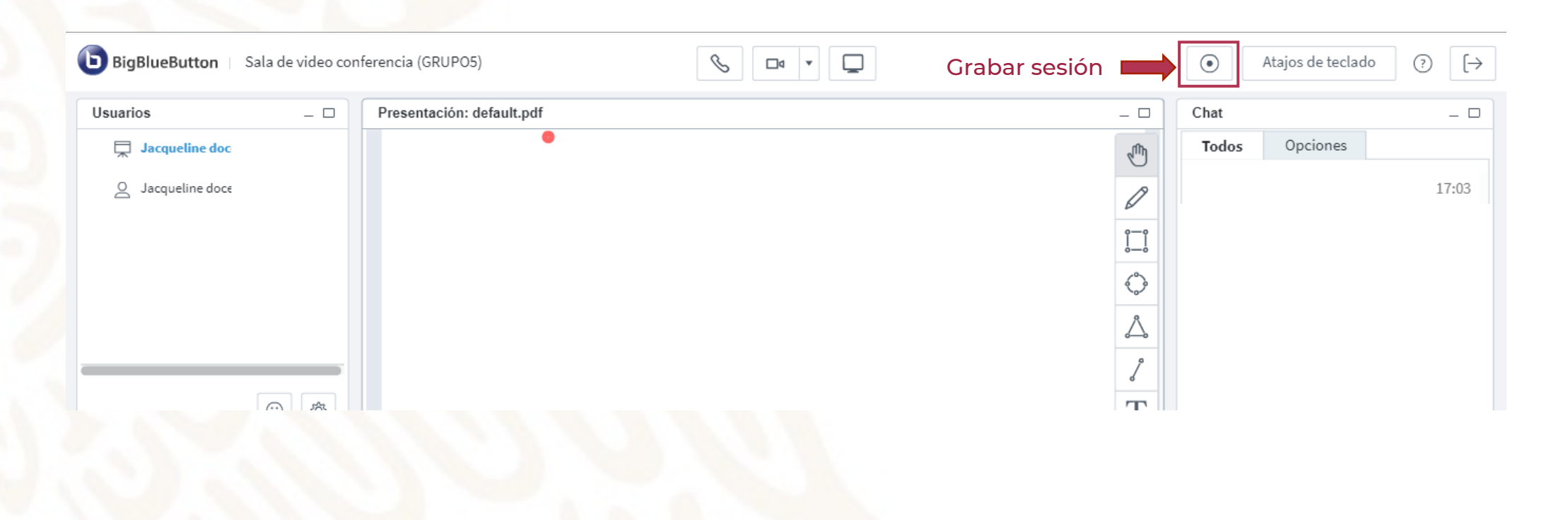

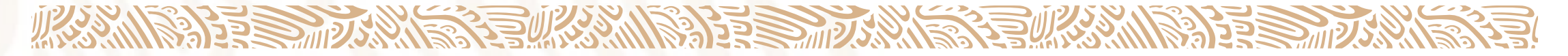

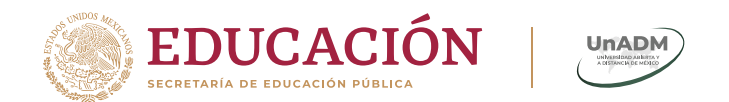

### Panel de usuarios

| Usuarios                | _ 🗆      | 1 ΔΙ       | dar cli   |
|-------------------------|----------|------------|-----------|
| Jacqueline docente      | 2        |            | ontrolar  |
| । 💭 estudiante en linea | <b>ک</b> |            |           |
|                         |          | <b>2</b> C | onfigur   |
|                         |          |            | romo      |
|                         |          |            | (→ Expuls |
|                         |          |            |           |
|                         |          | 3 Ic       | ono de    |
|                         |          |            | 🕐 Levant  |
| 7                       | o A      |            | 😳 Conter  |
| <b></b>                 |          |            | 😐 Neutra  |
| Àrea de video           |          |            | 🔅 Triste  |
| Alea de video           |          |            | 🙁 Confur  |
|                         |          |            | 🕖 Lejos   |
| 25                      |          |            | 👌 Señal d |
|                         |          |            | ♀ Señal o |
|                         |          |            | 🖓 Aplaus  |

Al dar clic sobre en el pizarrór 💭 otorgas permisos al estudiante en línea para controlar la presentación.

Configuración de usuarios.

I Promover estudiante en linea a moderador

ightarrow Expulsar estudiante en linea

3 Icono de estado de tu usuario dentro de la sala.

| 🖑 Levantar la mano       |  |
|--------------------------|--|
| 😳 Contento               |  |
| 😳 Neutral                |  |
| 🔅 Triste                 |  |
| 🔅 Confundido             |  |
| 🕖 Lejos                  |  |
| 🛆 Señal de aprobación    |  |
| 🖓 Señal de desaprobación |  |
| 🔭 Aplauso                |  |

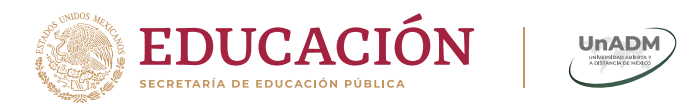

### Panel de usuaios

ANNER .

### Panel de usuarios...

| Usuarios               | ]               | 📔 👍 Configuración de mi                                                                                                    |                                                                                 | 🚨 Limpiar los iconos de estado                                            |                       |                                                                     |                                            |
|------------------------|-----------------|----------------------------------------------------------------------------------------------------|---------------------------------------------------------------------------------|---------------------------------------------------------------------------|-----------------------|---------------------------------------------------------------------|--------------------------------------------|
|                        |                 | estado.                                                                                                    |                                                                                 | 🖉 Silenciar a todos                                                       |                       |                                                                     |                                            |
| 🙂 🖵 Jacqueline docente |                 |                                                                                                    |                                                                                 | 🖉 Silenciar a todos salvo al presentador: Jacqueline docer                | nte en linea          |                                                                     |                                            |
| estudiante en linea    | <i>{</i> ô}     |                                                                                                    |                                                                                 | 🔒 Bloquear Audiencia                                                      |                       |                                                                     |                                            |
| *                      |                 |                                                                                                    |                                                                                 | 🖹 Sala de grupo                                                           |                       |                                                                     |                                            |
|                        |                 | +                                                                                                    | L                                                                               |                                                                           |                       |                                                                     |                                            |
|                        |                 | Bloquear audie                                                                                                    | encia                                                                           | Bloquear audiencia:                                                       |                       | Salas o                                                             | de<br>tar usuarios entre sala              |
|                        |                 | Estas opciones te permiten restring<br>disponibles a los visitantes, como ble<br>parta abrir chats privados. (Los mod<br>afectados por estas restri | cir ciertas opciones<br>oquear su capacidad<br>leradores no se ven<br>icciones) | Permite restringir<br>opciones disponibles a<br>los estudiantes en línea, | Sal<br>Límite de tiem | as 2 Salas V<br>po 15 V Minutos<br>Permitir a los usuarios elegir u | ina sala de espera a la que unir:          |
|                        | <b>4</b><br>☺ ‡ | <b>Característica</b><br>Cámara<br>Ver las cámaras de los otros participant<br>Micrófono                                                            | Bloqueado<br>V<br>tes                                                           | por ejemplo, la cámara,<br>el chat, el micrófono,<br>etc.                 | Səla 1                | Sala 2                                                              | No asignado<br>Jacqueline docente en linea |
| Àrea de video          |                 | Chat público<br>Chat privado<br>Diseño                                                                                                    |                                                                                 |                                                                           | 0                     |                                                                     |                                            |
| 6                      |                 | Apli                                                                                                    | icar Cancelar                                                                   | Sala en grupo: Pe                                                         | ermite a              | l moderad                                                           | Indar Cerrar                               |

utilizada para exposición en equipos.

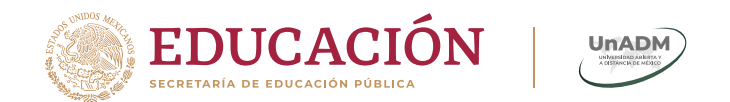

### Herramientas del área de visualización

|                                          | ្តាំា     |
|------------------------------------------|-----------|
|                                          |           |
|                                          | Ø         |
|                                          | î−î       |
|                                          |           |
|                                          | <b>•</b>  |
|                                          | A         |
|                                          | 1         |
|                                          | 6         |
|                                          | Т         |
|                                          | $\propto$ |
|                                          | 5         |
|                                          | ,         |
|                                          |           |
| •                                        | -         |
|                                          |           |
|                                          | 4         |
| 6 7                                      | _         |
| 5 This slide left blank for whiteboard 3 |           |
|                                          |           |
|                                          | . † .     |
|                                          |           |

- Barra de herramientas de trabajo dentro de la pizarra.
- **2.** Zoom.
- 3. Ajustar presentación a lo ancho.
- 4. Ajustar presentación a la página.
- 5. Diapositivas. Cuentas con 6 páginas en blanco para trabajar dentro de tu sesión, puedes navegar sobre ellas una vez cargada la información.
- 6. Carga de documento para presentación.

### 7. Encuesta.

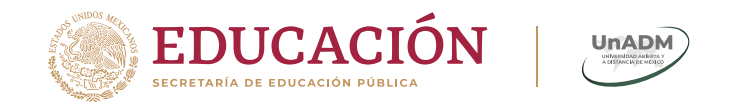

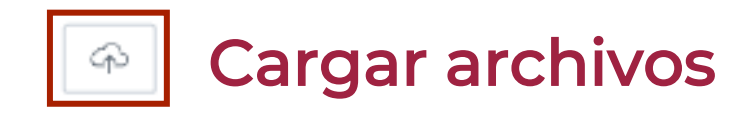

| Añada archivos a su presentación $$                                                                                  |  |                     |          |  |
|----------------------------------------------------------------------------------------------------|--|---------------------|----------|--|
| Puede cargar cualquier documento de Office o Portable Document Format (PDF). Obtendrá<br>mejores resultados con PDF. |  |                     |          |  |
| Archivo no seleccionado                                                                                              |  | Seleccionar archivo | > Cargar |  |
| Habilitar descarga de presentación                                                                                   |  |                     |          |  |
|                                                                                                    |  |                     |          |  |
|                                                                                                    |  |                     |          |  |
| image001 pag                                                                                                    |  |                     | trar Ind |  |
| image001.png                                                                                                    |  | لوًا Mos            | strar    |  |
| image001.png<br>default.pdf                                                                                          |  | Mos Mos             | strar    |  |

Puedes cargar cualquier documento de Office e imágenes con formato gif, jpeg, png. Se recomienda cargar **archivos en formato pdf**.

Activa la opción *Habilitar descarga de presentación* para que el estudiante pueda guardar la presentación en su computadora.

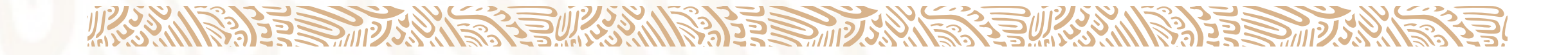

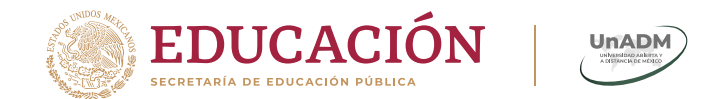

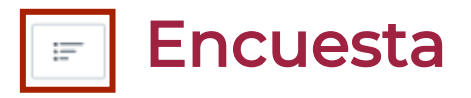

| Si/N | 0              |
|------|----------------|
| Verd | ladero/Falso   |
| A/B  |                |
| A/B/ | C              |
| A/B/ | C/D            |
| A/B/ | C/D/E          |
| A/B/ | C/D/E/F        |
| Enco | uesta a Medida |

Sólo necesitas formular la pregunta por audio y elegir el tipo de encuesta que deseas emplear.

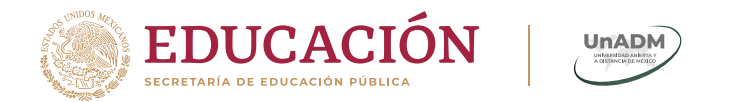

## Compartir escritorio

Esta herramienta es especialmente útil cuando se quiere enseñar a usar un software, dado que es más sencillo mostrar los pasos en vivo que a través de diapositivas. Por ello, es recomendable limitar.

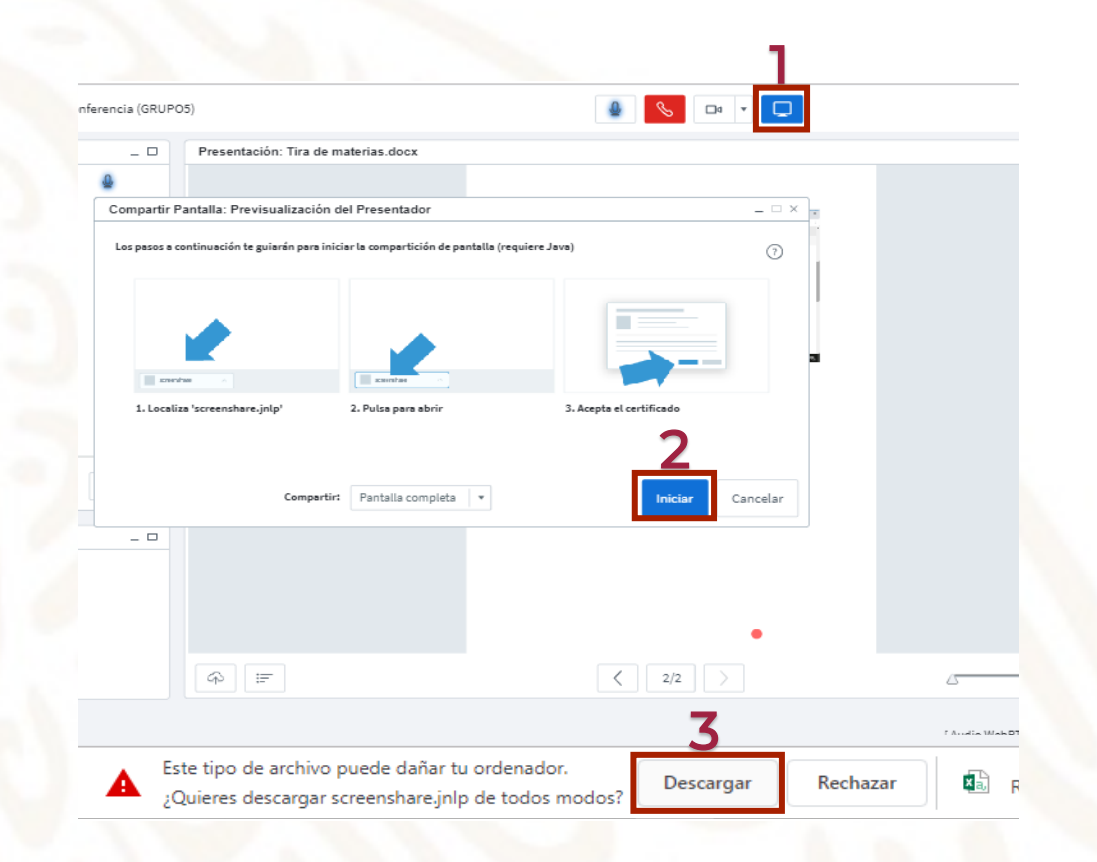

### Instala la aplicación

1. Activa el botón Compartir pantalla.

**2**. En la siguiente pantalla de previsualización del presentador, da clic en *Iniciar*.

**3.** Se bajará en tu computadora el archivo de Java "screenshare.jnlp", da clic en descargar y sigue los pasos para su instalación.

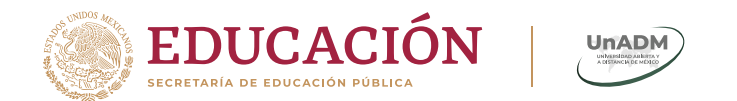

## Ejecuta la aplicación

#### Advertencia de Seguridad

### ¿Desea ejecutar esta aplicación?

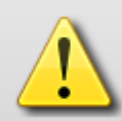

BigBlueButton Screenshare Nombre:

Publicador: BigBlueButton Inc.

Ubicación: https://bbbdca.unadmexico.mx

#### La ejecución de esta aplicación puede suponer un riesgo de seguridad

Riesgo: esta aplicación se ejecutará con acceso no restringido lo que puede poner en riesgo su computadora e información personal. La información proporcionada no es fiable o es desconocida, así que se recomienda no ejecutar esta aplicación a menos que conozca su origen.

El certificado utilizado para identificar esta aplicación ha caducado. Más información

#### Active la siguiente casilla y haga clic en Ejecutar para iniciar la aplicación

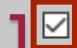

Acepto los riesgos y deseo ejecutar esta aplicación.

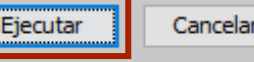

Mostrar opciones

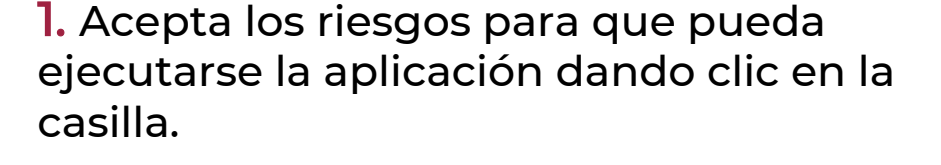

2. Da clic en *Ejecutar* para iniciar la instalación.

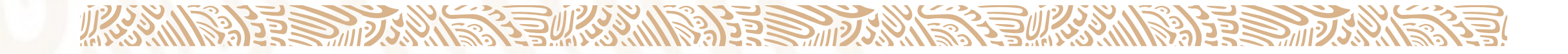

 $\times$ 

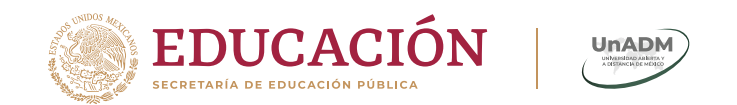

## Comparte tu escritorio

 Regresa a *BigBlueButton* y verás tu escritorio compartido en la pantalla de previsualización de presentador.

 Puedes minimiza la pantalla y utilizar simultáneamente el área de visualización.

**3**. En caso de no querer compartir más tu escritorio debes **Detener** la previsualización de tu pantalla, o bien, si deseas organizar información en tu escritorio antes de compartir, puedes **Pausar** la previsualización.

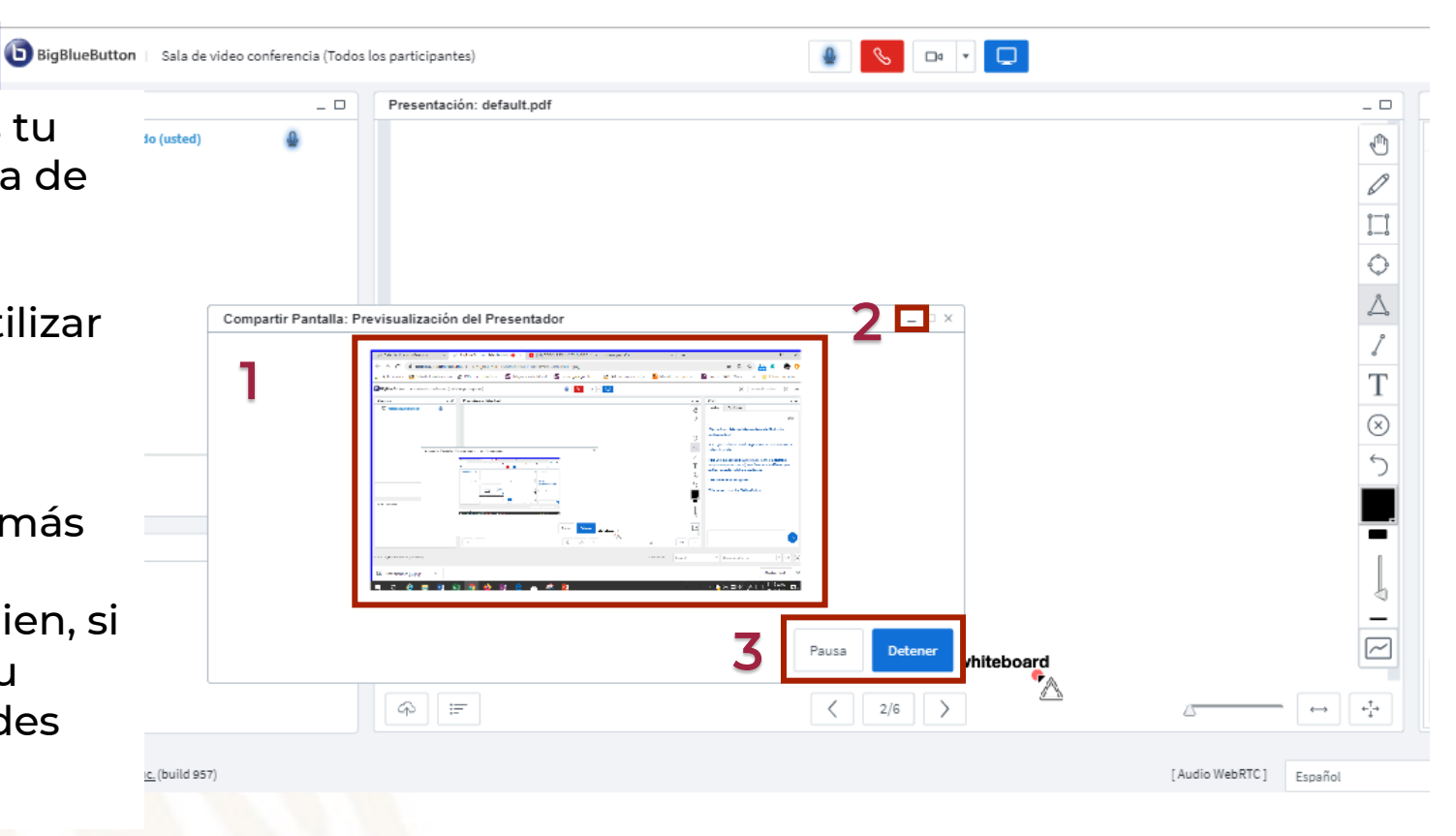